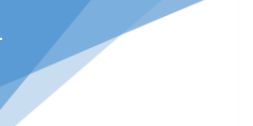

# **Accessing Honolulu U**

- 1 You will receive an automatically generated email from <u>HonoluluU@honolulu.gov</u> when you can begin the training
- 2 Access Honolulu U via this link: <u>https://honolulu.csod.com/client/honolulu/default.aspx</u>

or type in Honolulu.csod.com in the address browser

3 Click on 'Forgot Password'

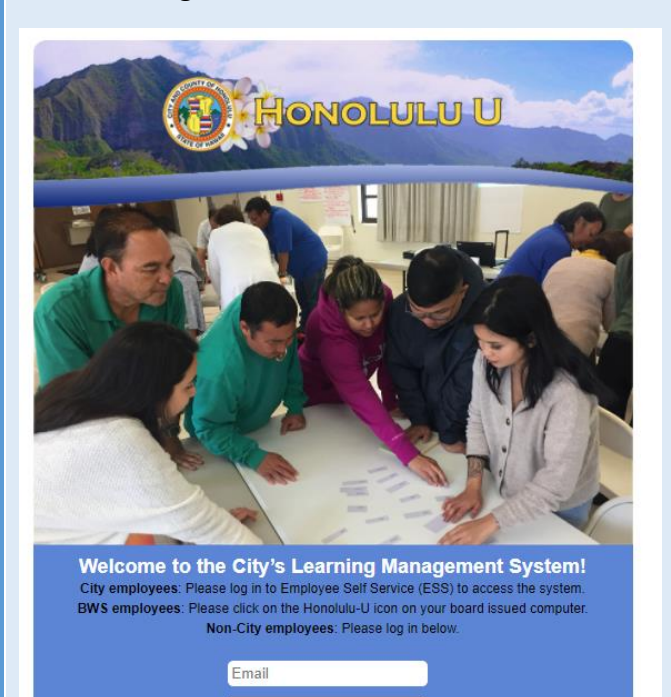

assword

Forgot Password?

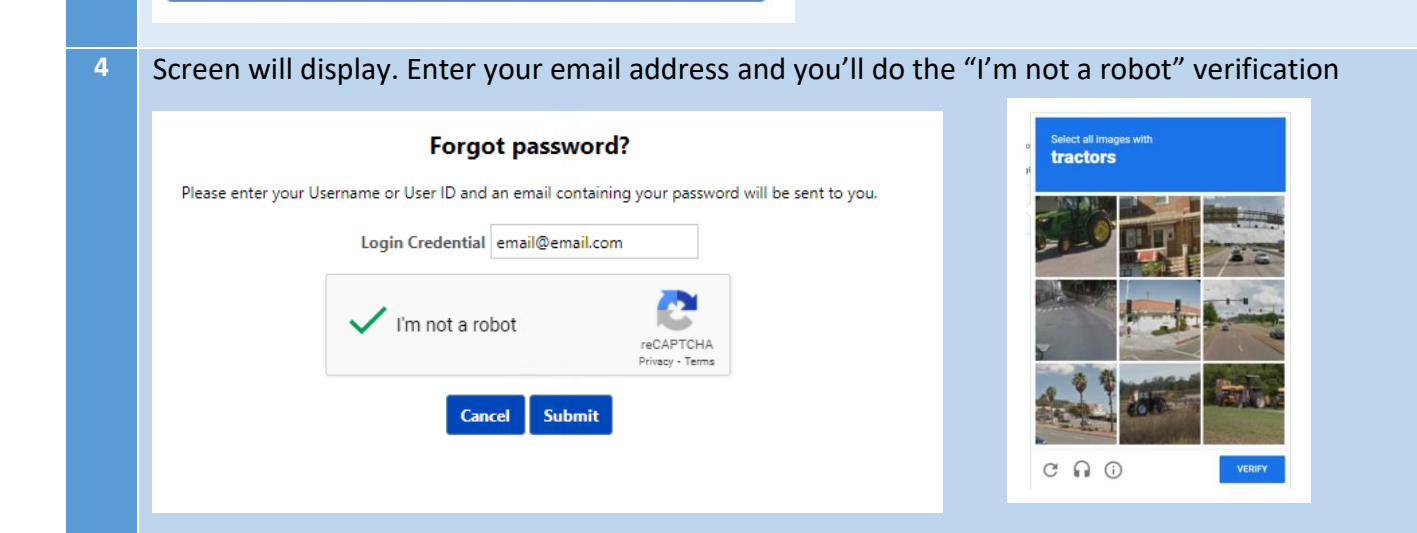

| 2 | Honolulu U: Ethics & POSH Mandatory Training<br>Board and Commission Members<br>Accessing Honolulu U<br>Cheat Sheet to Complete the Training and Quiz                                                                                                    |
|---|----------------------------------------------------------------------------------------------------|
| 5 | Screen will display this after you submit Forgot password? A request to reset your account password was received. If the account is valid and active, the password reset email will be sent to your on-file email address in few moments. For additional assistance, please contact your system administrator. Thank you.                                                                                                    |
|   | OK                                                                                                    |
| 6 | Check email from Honolulu U and click on the link to reset your password         From: Honolulu@honolulu.gov <honolulu@honolulu.gov>         Sent: Tuesday, October 12, 2021 11:52 AM         To: Your Name Here <email@email.com>         Subject: Honolulu U Password         Dear TEST USER2,         We received a request from you to reset your password to the learning portal. You may reset your password by clicking the following link:         https://honolulu-pilot.csod.com/resetPasswrd.aspx?token=O6f1MyntaQXtZw02HuPb&amp;c=honolulu&amp;l=en-US         Please be aware that this URL link is valid for 48 hours. After the 48-hour validity period, clicking this link will navigate you to a page on which you must enter your login name to generate and email a new link.         You may also select the "Forgot Password?" link from the portal login page at any time to generate a new password reset URL.generate and email a new link. You may also select the "Forgot Password?" link from the portal login page at any time to generate a new password reset URL.generate and email a new link. You may also select the "Forgot Password?" link from the portal login page at any time to generate a new password reset URL.generate and email a new link. You may also select the "Forgot Password?" link from the portal login page at any time to generate a new password reset URL.</email@email.com></honolulu@honolulu.gov> |
| 7 | Create a password for Honolulu U and confirm password. Click "Submit" Reset Password                                                                                                    |
|   | <ul> <li>* Passwords must contain both upper and lower case letters.</li> <li>* Passwords must contain alpha <u>and</u> numeric characters.</li> <li>* Passwords cannot be the same as the previous 24 passwords.</li> <li>* Passwords must be 8 - 20 characters.</li> <li>* Passwords cannot have leading or trailing spaces.</li> <li>* Passwords cannot be the same as the Username, User ID, or email address.</li> <li>* Passwords must contain at least one special character.</li> </ul>                                                                                                    |
|   | * New password •••••••••<br>* Confirm password •••••••  Cancel Submit                                                                                                    |
|   |                                                                                                    |

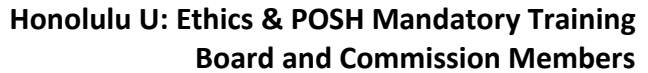

Accessing Honolulu U

Cheat Sheet to Complete the Training and Quiz

8 Login Page will display again, enter your Login

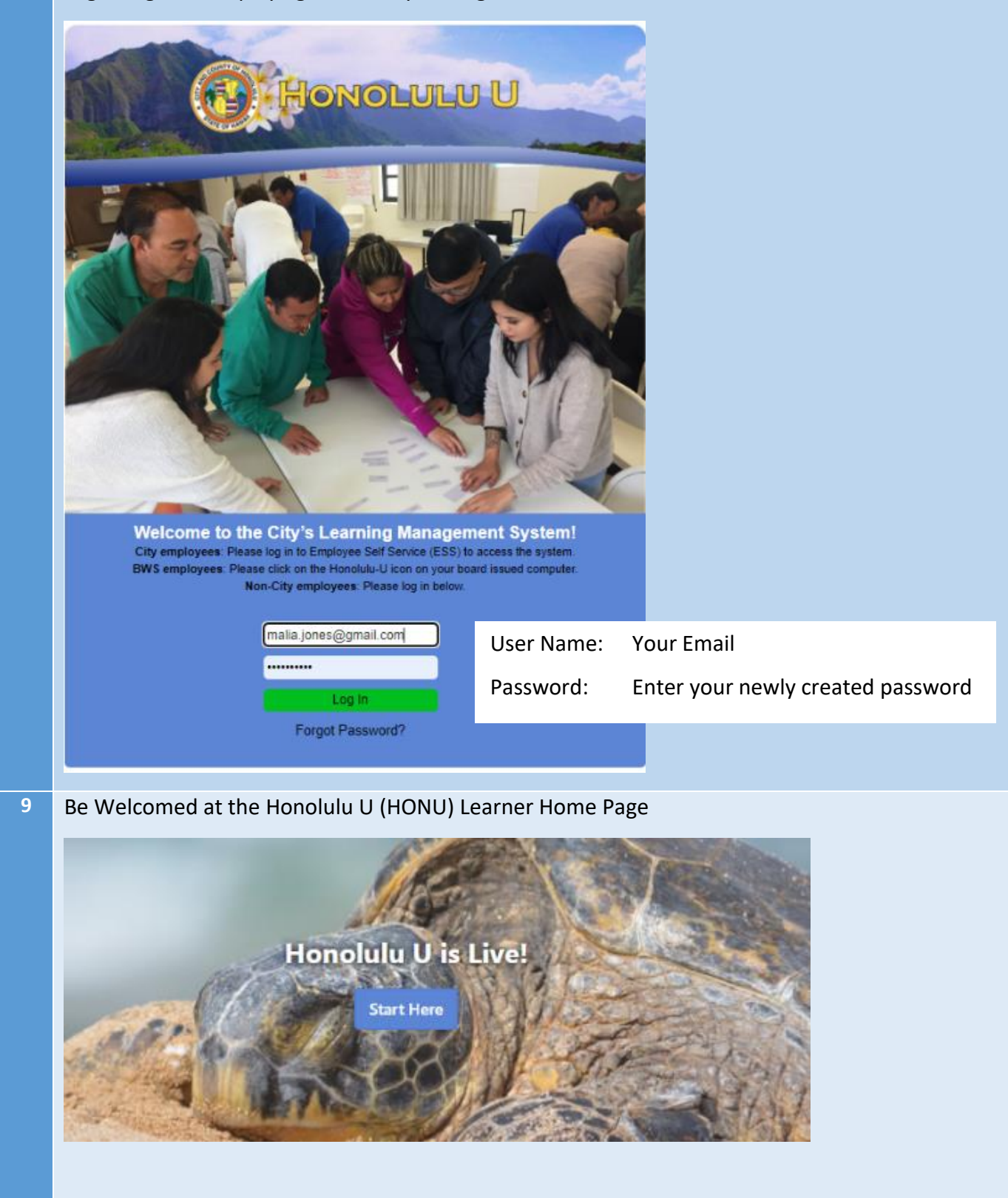

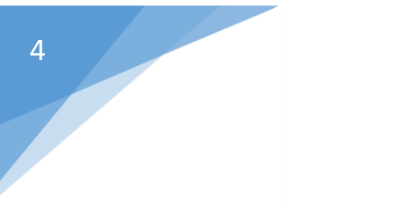

## **Completing the Online Training:**

Look for these tiles or displays on your Learner Home Page and click on "Open Curriculum."

| DUE SOON                                               |                           | Continue Learning                                    |                                                   |
|--------------------------------------------------------|---------------------------|------------------------------------------------------|---------------------------------------------------|
| BOARD AND COMMISS<br>TRAINING 2021-2022<br>In Progress | Open Curriculum           | Curriculum                                           | Curriculum                                        |
| BOARD AND COMMISS<br>MANDATORY TRAINING                | ION ETHICS<br>G 2021-2022 | BOARD AND<br>COMMISSION PO<br>In Progress / Past Due | BOARD AND<br>COMMISSION<br>In Progress / Past Due |
| 000                                                    | Open Curriculum           | ••• Open Curriculum                                  | ••• Open Curricul                                 |

### After opening the curriculum the next screen will display to parts to the training.

### Select "View Details"

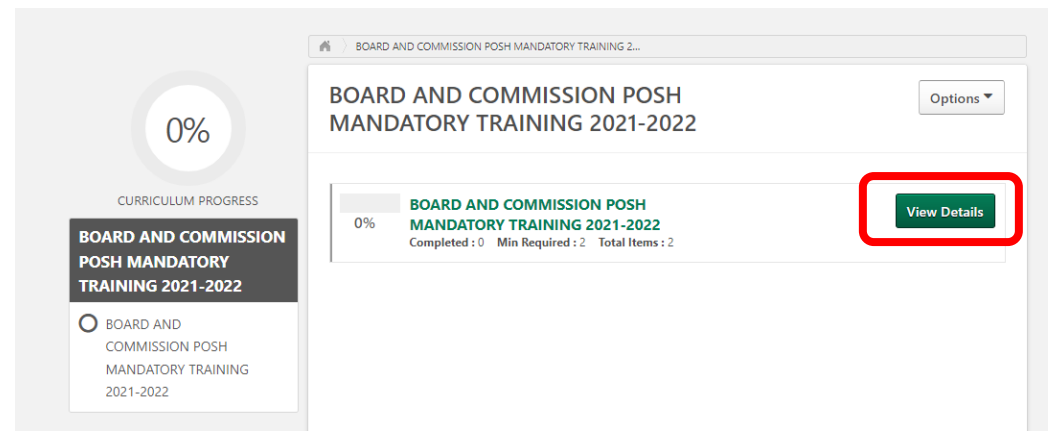

## Select the "Launch" button to begin.

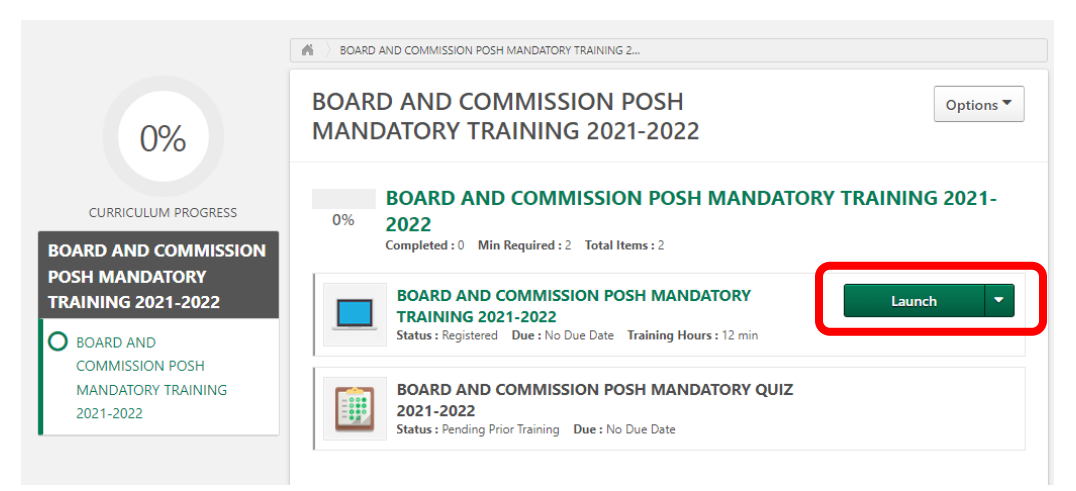

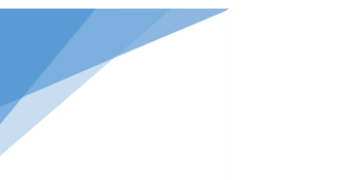

| top right as you are watching the video. | button will change to "Complete video."      |
|------------------------------------------|----------------------------------------------|
| complete the video in one session.       | online quiz which will automatically launch. |
| Complete video later                     | Complete video                               |

## **Completing the Quiz:**

After completing the video portion of the training the online quiz will automatically launch. Follow these steps to complete the online quiz.

Or if you are returning to Honolulu U after previously watching the video begin the test by clicking "Launch Test."

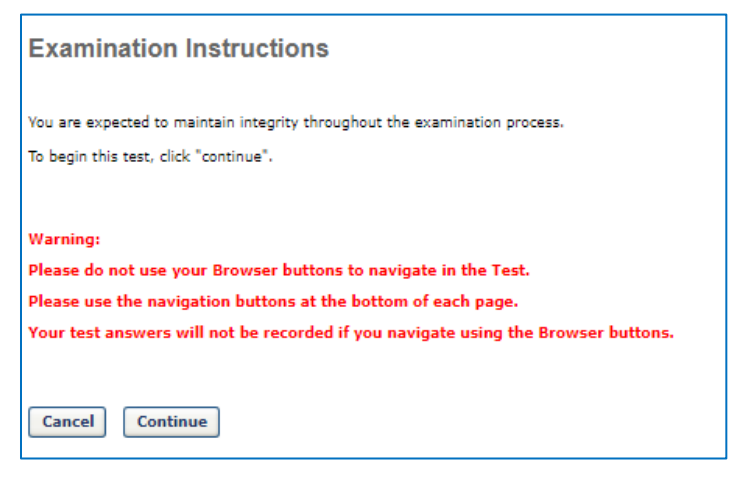

Click "Continue" to begin the Quiz.

After answering all the questions click the "Summary" button to continue.

Save / Return Later Summary

The "Summary" allows you to check if any questions were not answered before submitting quiz for grading.

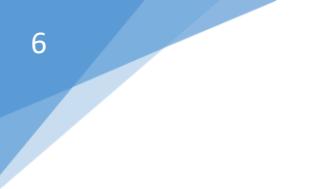

#### **Test Review**

Any questions that you marked for follow up are noted with a flag. You may go to a section by clicking on the link in the Options column.

| FOLLOW UP | SECTION                                              | ANSWERED | OPTIONS       |
|-----------|------------------------------------------------------|----------|---------------|
|           | BOARD AND COMMISSION POSH MANDATORY QUI<br>2021-2022 | Z 8 of 8 | Go to Section |
|           | Question 1 of 8                                      | Answered |               |
|           | Question 2 of 8                                      | Answered |               |
|           | Question 3 of 8                                      | Answered |               |
|           | Question 4 of 8                                      | Answered |               |
|           | Question 5 of 8                                      | Answered |               |
|           | Question 6 of 8                                      | Answered |               |
|           | Question 7 of 8                                      | Answered |               |
|           | Question 8 of 8                                      | Answered |               |

"Go to Section" under Options will take you back to the quiz and respond to any questions you may have missed.

Click on "Submit Final Answers" to find out if you passed or failed.

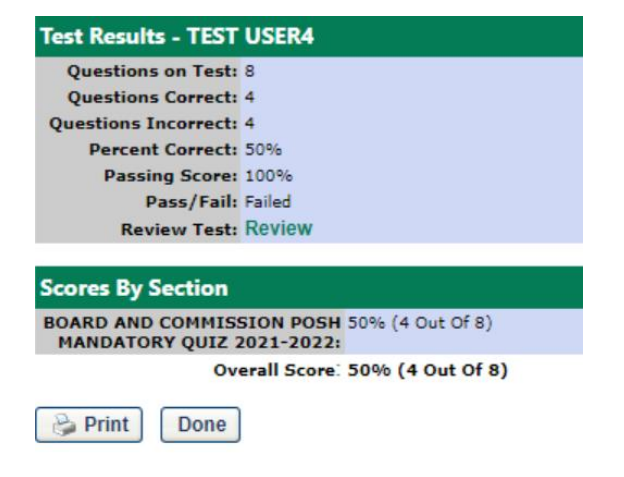

If you failed, click "Review" to see which questions were answered incorrectly.

Check "Show Details" checkbox for answer explanation.

| Review Test Questions                     |                       |              |  |
|-------------------------------------------|-----------------------|--------------|--|
| View: • All Questions • Correct Questions | O Incorrect Questions | Show Details |  |
|                                           |                       |              |  |
| Screen shot has been intentionall         | y left out            |              |  |

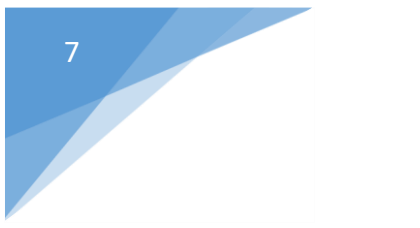

Click "done" even if you failed. You'll revert back to this screen to be able to "Retake" the quiz.

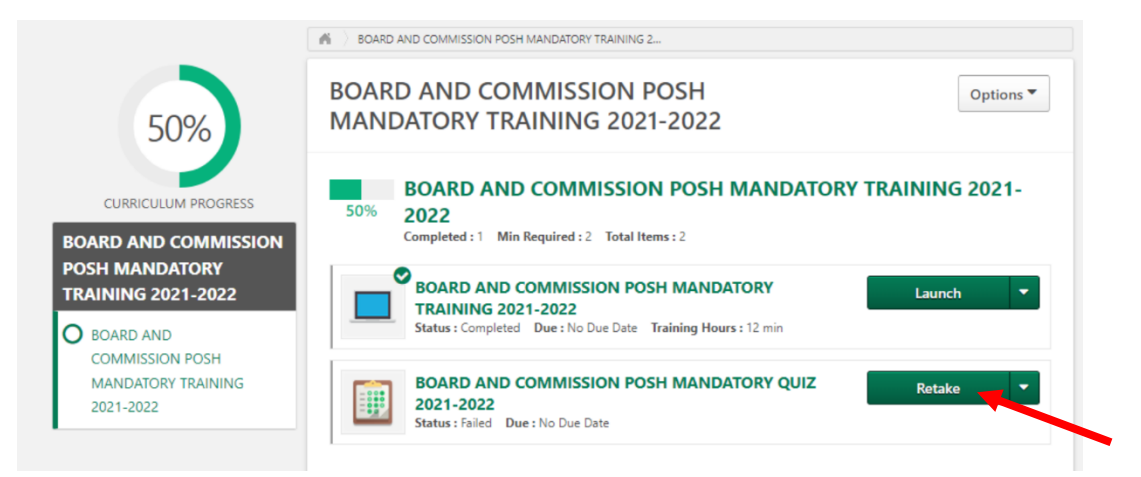

The quiz will open again and you'll repeat the process until your passing score is 100%.

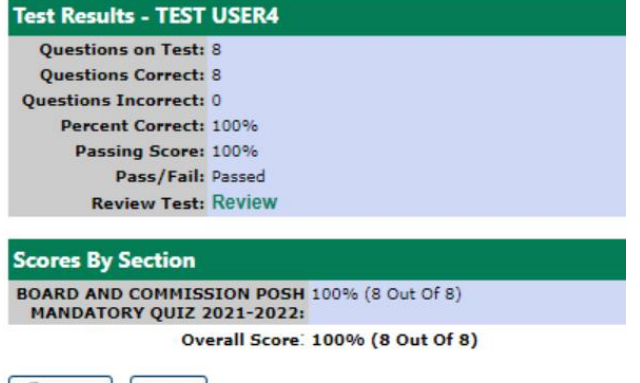

Print Done

Clicking on the Print button will allow you to print a certificate which is optional. The system will record your completion so a certificate is not required.

Once the training is completed, both parts are checked off and 100% is displayed.

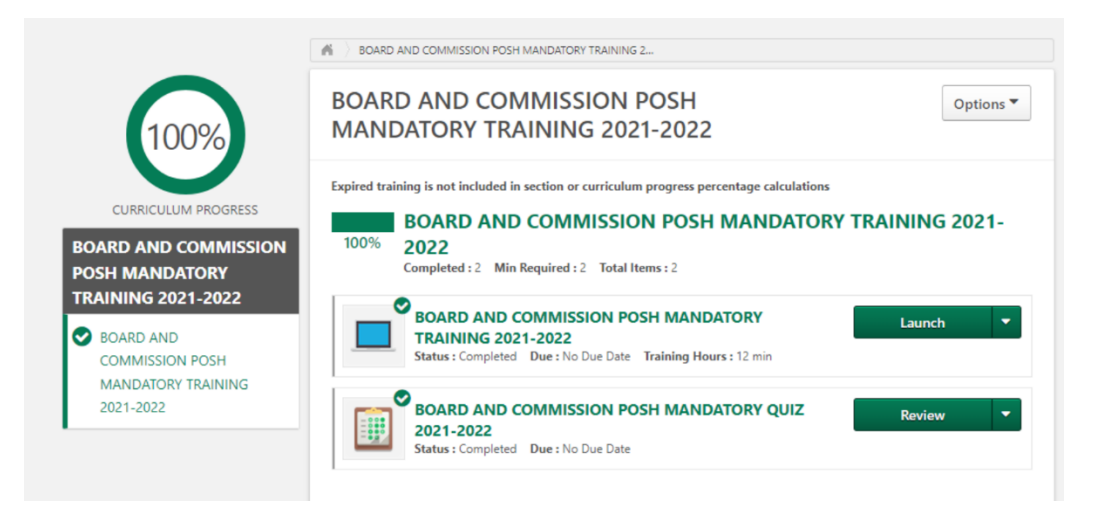

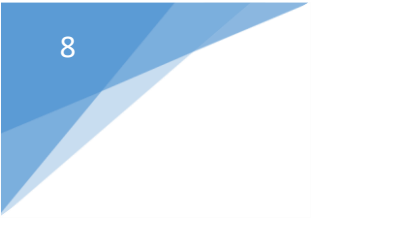

Accessing Honolulu U

Cheat Sheet to Complete the Training and Quiz

Having Technical Issues?

- 1. It may be your internet connection
- 2. If your screen is not displaying correctly when you log in:
  - Check if pop-up blockers are turned off
  - Clear the cache
    - Top right of your Google task bar
    - Select 3 vertical dots
    - Select "Settings"
    - Left side of screen select "Privacy and Security"
    - Clear Browsing History
    - Clear Data

| 1    | ings                 |   |
|------|----------------------|---|
|      | You and Google       |   |
| Î    | Autofill             |   |
| 0    | Privacy and security |   |
| P    | Appearance           |   |
| ર    | Search engine        |   |
| Ξ    | Default browser      |   |
| IJ   | On startup           |   |
| iva  | nced                 | • |
| kter | isions               | 2 |

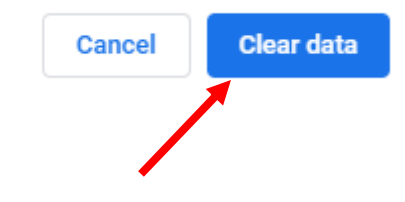